Special Edition Prepared for:

# Syracuse University College of Arts and Sciences | Maxwell School

In Collaboration with:

School of Information Studies Syracuse University

# **CAREER SERVICES**

# Handshake Student Guide

# **Table of Contents**

| Handshake Student Guide 1       |
|---------------------------------|
| Welcome to Handshake            |
| Handshake's Key Objectives      |
| What this Means for Students    |
| Questions & Contact             |
| How to Login to Handshake 4     |
| Complete your Profile           |
| Manage your Privacy Settings4   |
| Take Handshake for a Spin 4     |
| Uploading a Document            |
| Searching for Jobs in Handshake |
| Searching for On-Campus Jobs7   |
| Find Career Fairs and Events    |
| Resource Library                |

## Welcome to Handshake

Thank you for using Handshake, Syracuse University's ultimate career platform. We can't wait for you to start connecting with employers and getting on the path towards career success.

Handshake is the ultimate career network and recruiting platform for college students and young alumni.

# handshake

#### Handshake's Key Objectives

- Help students meet their post graduation employment goals, regardless of where they go to school
- Create a network of employers and schools that allows students to access jobs and opportunities they may not otherwise
- Help Advisors understand available opportunities for their students like never before, to even better help guide each student along their career path

#### What this Means for Students

- All students have a profile on Handshake connected to their University
  - You can customize your profile by adding a resume, profile picture, career interests, work experience, etc.
- You can be connected to hundreds of top employers
- You can apply to jobs those employers post, with the click of a button
- Career Fairs and events can be shared across students and employers simultaneously

#### **Questions & Contact**

We created this guide to provide you with the information you need to get started with Handshake. If other questions should come up or if you want to learn more about Handshake, please don't hesitate to contact our office. We're here to help!

College of Arts & Sciences/Maxwell Advising Office 342 Hall of Languages Phone: (315) 443-3150 Website: thecollege.syr.edu/advising

Let's get started!

# How to Login to Handshake

#### Go to: syr.joinhandshake.com

| Welcome to Handshake<br>Find jobs better, together. | Please Sign In<br>Enter your email address |
|-----------------------------------------------------|--------------------------------------------|
| 0 0                                                 | email@example.edu                          |
|                                                     | Continue                                   |
|                                                     |                                            |

Enter your Syracuse University Username and Password (same as MySlice)

#### **Complete your Profile**

Some of your information will already be in your Handshake profile.

- 1. Check to be sure all pre-loaded information is correct.
- 2. If you find an error in any of your profile data, you have the ability to edit your profile.

#### **Manage your Privacy Settings**

Decide whether to make your profile **public** or **private**.

A **public** profile means that most information in the profile can be seen by any employer on Handshake and other students.

If you make your profile **private** it can only be seen by you. You can **switch** your privacy status at any time, from private to public or from public to private.

The more information you add to your profile, the easier it will be for employers to find you and to make good decisions about whether or not you might be a good fit for their job postings.

#### Take Handshake for a Spin

Use the landing page, top search bar and filters to look for companies and jobs you're interested in learning more about or applying to. Remember, you can always save your searches in Handshake so finding relevant employers and jobs will be easy.

Follow some jobs and employers you're interested in. When you follow an employer or a job, you can begin filtering based on companies you follow.

# **Uploading a Document**

To upload a new document:

- 1. Click Your Name on the left-hand navigation bar.
- 2. Click the Documents tab in the dropdown

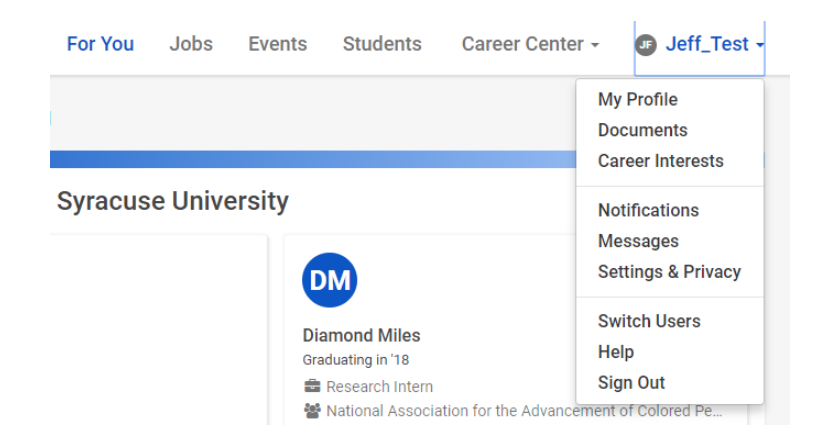

- 3. Click Add Document in the lower left corner of Your Documents.
- 4. Complete the New Document form. Uploaded documents can be resumes, cover letters, transcripts, or work samples.
  - Files should be in .PDF, .DOC, or .DOCX format. **The preferred format is .PDF.** Handshake will automatically attempt to convert any .DOC or .DOCX format into .PDF. You will need to review and approve the converted .PDF version of your document prior to using it apply for a job.
  - If you would like your document to be able to be found and viewed by employers on Handshake, check the **Public?** checkbox. If you want to keep the document part of your private document library, or if you're uploading it for use in a particular job application, the checkbox should remain unmarked.

You'll now be able to see your document in **Your Documents** and you will have the ability to build your profile from this document.

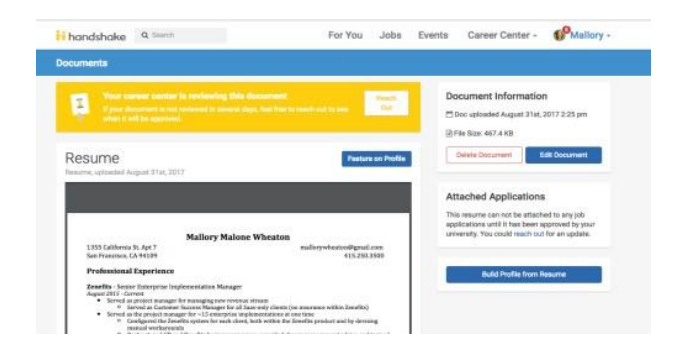

# Searching for Jobs in Handshake

Handshake takes information that you entered during onboarding and from your profile to recommend jobs for you. You can also favorite collections, jobs, and employers to see them more frequently.

| <b>F</b> ☆                                                                                                    | F                                   | S 2                                                                        | 3                                                                                   |
|----------------------------------------------------------------------------------------------------|-------------------------------------|----------------------------------------------------------------------------|-------------------------------------------------------------------------------------|
| Government Information                                                                                                    | Research Analyst                    | Investigator Level I                                                       | Regulatory Health Program                                                           |
| Specialist                                                                                                    | FBI - Information Management Divisi | NYC Civilian Complaint Review Board                                        | Coordinator GS-601-12/13                                                            |
| FBI - Information Management Divisi                                                                                                    | Winchaster VA                       | New York City NY                                                           | US Food and Drug Admin 8 Review                                                     |
| Minchastor VA                                                                                                    | Full-Time Job                       | Full-Time Job                                                              | Poltovillo MD                                                                       |
| Euli Time Job                                                                                                    | 1 41-1110 000                       | 1 dil-11110 0000                                                           | Eull Time Job                                                                       |
| Apply before 12/31                                                                                                    | Apply before 12/31                  | Apply before 1/31                                                          | Apply before 1/31                                                                   |
| More Jobs                                                                                                    |                                     |                                                                            |                                                                                     |
| More Jobs                                                                                                    | ences →                             |                                                                            |                                                                                     |
| More Jobs<br>obs in Biotech & Life Scie                                                                                                    | ences →                             | C                                                                          | ۲<br>۲                                                                              |
| More Jobs                                                                                                    | ences →                             | C S                                                                        | کر<br>Junior Research Associate                                                     |
| More Jobs                                                                                                    | ences →                             | C<br>Research Technician<br>CL Laboratory LLC                              | Junior Research Associate<br>Darwin Life, INC                                       |
| More Jobs                                                                                                    | ences →                             | C<br>Research Technician<br>CL Laboratory LLC                              | Junior Research Associate<br>Darwin Life, INC                                       |
| More Jobs                                                                                                    | ences →                             | C<br>Research Technician<br>CL Laboratory LLC<br>Battimore, MD             | Junior Research Associate<br>Darwin Life, INC<br>New York City, NY                  |
| More Jobs<br>bbs in Biotech & Life Scie<br>arrer<br>Research Associate I - Spring<br>1020 Graduates<br>1020 Graduates<br>1020 Graduates<br>1020 Graduates<br>1020 Graduates<br>1020 Graduates | ences →                             | Research Technician<br>CL Laboratory LLC<br>Battimone, MD<br>Full-Time Job | Junior Research Associate<br>Darwin Life, INC<br>New York City, NY<br>Full-Time Job |

Handshake offers a variety of criteria to filter your search and create customizable search lists.

- Click on the **Filters** button and select the criteria you'd like to filter. Options to select will appear.
- Select your options then click on **See Jobs** in the lower right corner of the page. You may select as many options as you need.

| ii Handshake                                      | <b>Q</b> Search jobs, employers, events, roles                      | Jobs                | Events                                                            | Q&A                     | Students                                  | Messages         | Career Cer          | nter - 🔤 Matthew     |    |
|---------------------------------------------------|---------------------------------------------------------------------|---------------------|-------------------------------------------------------------------|-------------------------|-------------------------------------------|------------------|---------------------|----------------------|----|
| Job Search                                        |                                                                     |                     |                                                                   |                         | Job Search                                | Applications     | Employers           | On-Campus Interviews | \$ |
| Q Job titles, empl                                | overs, or keywords<br>• analyst • accounting • research • investmen | nt banking • sc     | ftware • busine                                                   | ♀ c<br>ss • health      | ty, State, Zip Code<br>• information tech | , or Address     |                     |                      |    |
| Full-Time Job                                     | Part-Time) (Internship) (On-Campus                                  | (3) Filter          | Clear All                                                         | are - C                 | oordinato                                 | or               |                     | ( My Favorite Jobs   | Î  |
| Don't miss ou<br>New jobs are g<br>Save your sear | tt!<br>etting added all the time.<br>ch and be the first to know.   | Collect             | t <b>ive Health</b><br>Time Job 🛛 📎                               | Lehi, UT                | <b>2</b> \$40,000.00                      | per year 🕚 Poste | ed Apr 26           |                      |    |
| Collecti<br>Full-Time                             | <b>ve Care - Coordinator</b><br>ve Health – Lehi, UT<br>Job         | App<br>Your<br>upda | ications clos<br>school year do<br>te it here.<br>Apply Externall | se on Dec<br>les not ma | ember 31st, 20                            | 019 at 11:00 am  | this information is | incorrect, please    |    |

# **Searching for On-Campus Jobs**

#### Select Jobs

| handshake                                                                                      | For You                                            | Jobs | Events | Stude  | ents Car     | reer Center                                         | 🖸 Je                       | ff_Test -    |
|------------------------------------------------------------------------------------------------|----------------------------------------------------|------|--------|--------|--------------|-----------------------------------------------------|----------------------------|--------------|
| Job Search                                                                                     |                                                    |      | Job    | Search | Applications | Employers                                           | On-Campu                   | s Interviews |
| Q Job Title, Employers, or Keywords                                                            | City, State, or Zip Code                           |      |        |        |              | My Favorite                                         | Jobs                       | 0            |
| Full-Time Job Part-Time Internship On-Cam                                                      | T Filters - 1 Clear All                            |      |        |        | S            | aved Searche<br>ave this search to<br>bs get added. | <b>s</b><br>get notified w | vhen new     |
| Popular searches for majors<br>human resources + sales + analyst + research + marketing + inte | ern • engineer • teacher • entry level • associate |      |        |        |              | Create                                              | Search Alert               |              |

#### Select On-Campus

| handshake                                        | For You                    | Jobs             | Events            | Stude     | ents     |
|--------------------------------------------------|----------------------------|------------------|-------------------|-----------|----------|
| Job Search                                       |                            |                  | Jo                | b Search  | Applicat |
| Q Job Title, Employers, or Keywords              | Q City                     | , State, or Zip  | Code              |           |          |
| Full-Time Job Part-Time Job Intern               | ship On-Campus             | <b>T</b> Filters | )                 |           |          |
| Popular searches for majors                      |                            |                  |                   |           |          |
| human resources • sales • analyst • research • n | narketing • intern • engin | eer • teacher    | • entry level • a | issociate |          |

Click on the **individual jobs** for more detailed information or to apply.

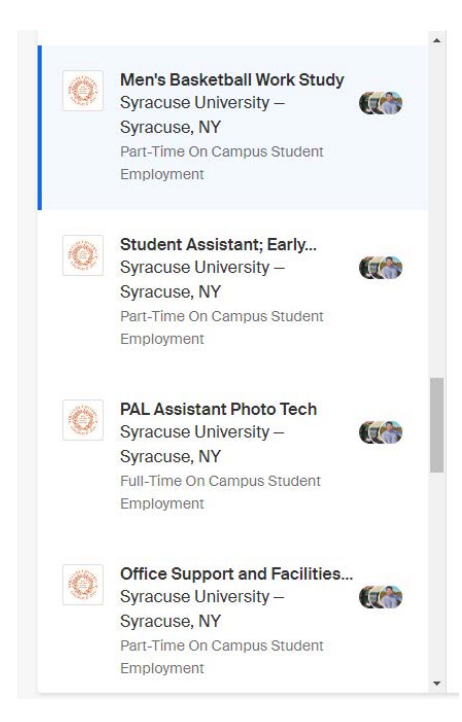

# **Find Career Fairs and Events**

At the top of your home page, select Events.

| Job Search |         |      | Job    | Search A | pplications | Employers   | Or |
|------------|---------|------|--------|----------|-------------|-------------|----|
| handshake  | For You | Jobs | Events | Students | s Care      | er Center - |    |

Here, you can view upcoming events, careers fairs, or search for events to find out more details about a particular event.

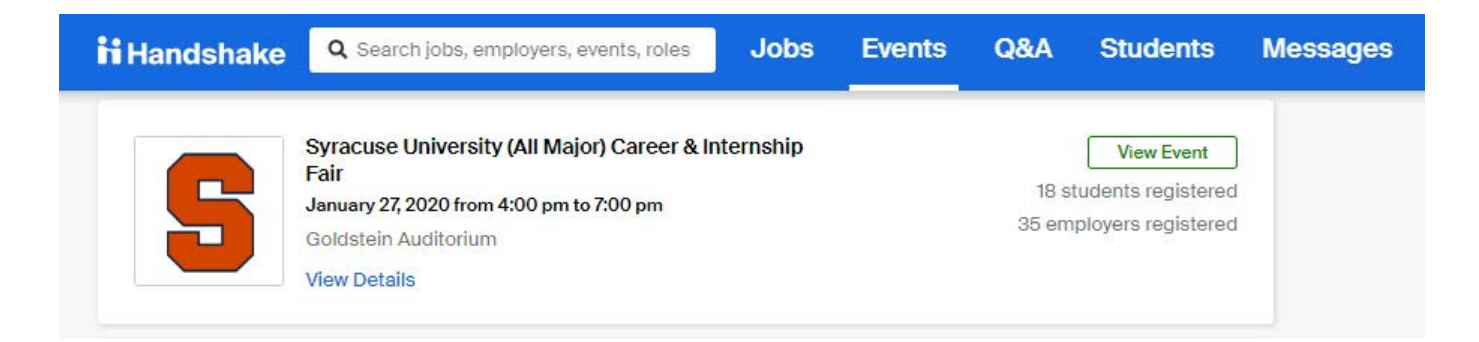

Click on **View Event** to find out more details. Select the **Favorite** star to add event to your Event Search page. Select **RSVP for Event** to RSVP. You will receive reminders for events that you RSVP for.

| Syracuse University (All Major) Career & Interns<br>Monday, January 27th 2020, 4:00 pm - 7:00 pm<br>Central Career Services<br>Goldstein Auditorium | ship Fair<br>EST ☆ Favorite + Join Event                                                                                                    |
|----------------------------------------------------------------------------------------------------|----------------------------------------------------------------------------------------------------|
| Details All Employers Employers I'm Follov                                                                                                    | ving                                                                                                    |
| ( 2 months away                                                                                                    | Career Fair Description All majors and class levels are invited to attend the Syracuse University Career & Internship Fair on January 27th from 4pm-                                                                                                    |
| Employer Attendees                                                                                                    | 7pm in Goldstein Auditorium.<br>We look forward to hosting 75 organizations spanning across all industries looking to hire for full-time positions and<br>internships. This is a great opportunity to introduce yourself and network with representatives from your targeted<br>corporations, and maybe even learn about some not yet on your radar. |
| Personal Revealed And And And And And And And And And An                                                                                            | Dress professionally, bring several copies of your resume, and be sure to research the companies ahead of time so you are prepared with impressive questions to ask the representatives.                                                                                                    |
| Peace Corps, City Year, EY LLP, U.S. Customs and Border<br>Protection and 31 other employers are going.                                             | Be on the lookout for workshops and dedicated programming to help you prepare and make the most out of your time with our corporate partners and alumni.                                                                                                    |
| View All Employers                                                                                                    | For specific questions regarding the fair or preparation, please schedule a meeting with your Career Adviser through<br>Handshake.                                                                                                    |

## **Resource Library**

On your home page, select Career Center, then Resources.

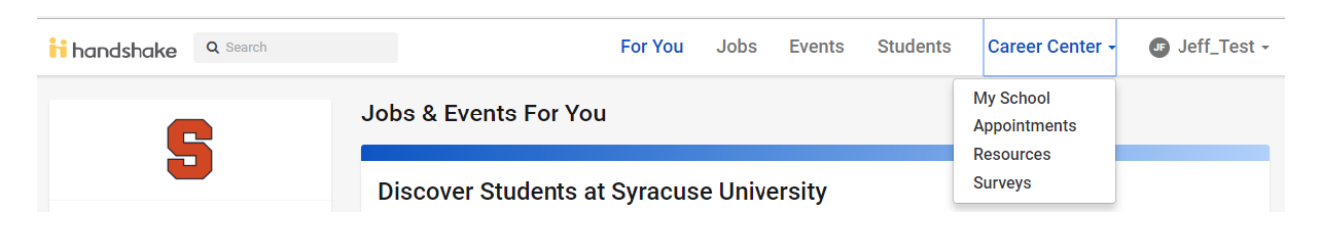

Browse through and view any of the resources provided.

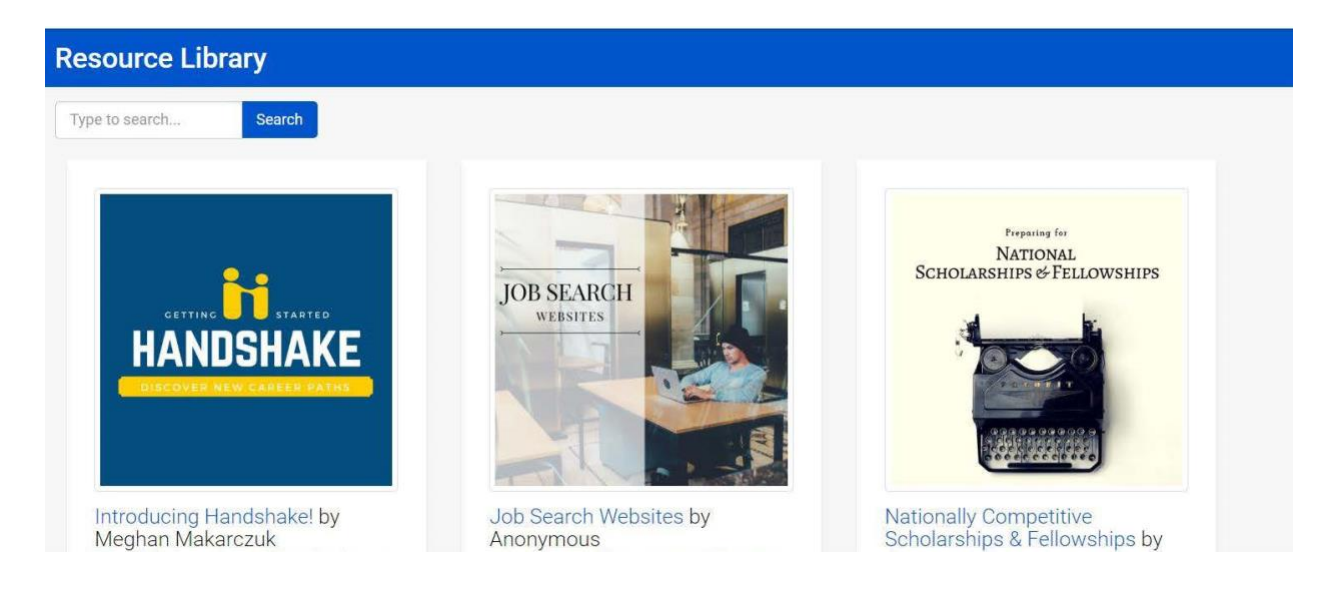